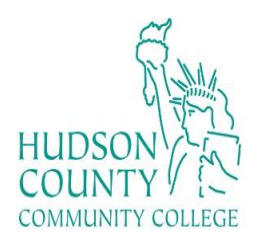

# Wireless Setup Guide for Google Chromebook

### Step 1:

At the bottom right, select the time and tap on Not Connected.

#### Step 2:

Tap on turn Wi-Fi on. Then, your Chromebook will automatically look for available networks and show them to you in a list.

### Step 3:

Faculty/Staff: Select "HCCC" Students: Select "student"

### • FACULTY & STAFF EXAMPLE

- Employee Name: *John Smith* Username = <u>jsmith@hccc.edu</u> Password = (same as Portal credentials)
- STUDENT EXAMPLE:

Student Name: John Smith Student ID# 2243333 Born: June 17, 1991 Username = <u>jsmith3333@live.hccc.edu</u> Password = 061791

## Step 4:

EAP Method select PEAP

EAP Phase 2 authentication select MSCHAPv2

Select "Do not check" under Server CA Certificate.

Enter your Login Credentials substituting Identity and password with your MyHudson Portal account information. Then click "Connect". You should now be connected.